## **Review important information at the section level**

This documentation is to assist you on how to check real time information on courses in regard part of terms, instructional method/schedule type, credit hours, grade mode, prerequisites, corequisites, restrictions, permissions, major restrictions, fees, etc.

## **Access Course Information:**

- 1. Log into one.ou.edu
- 2. Click on Resources (on the left-hand side.)
- 3. Search for Look Up Classes, then mark it as a favorite for quick access in Resources by clicking the star in the upper right-hand corner.

## Open Look Up Classes:

- 1. Opening "Look Up Classes" will take you to the Student Registration page, so you are seeing the same information that students see.
- 2. Use the "Semester" drop down to select the semester that you are wanting to check then click "Continue"

| Student • Registration • Select a Term |
|----------------------------------------|
| Select a Term                          |
|                                        |
| How would you like to search?          |
| ● Term ◯ Date Range                    |
| Select a Term for Class Search         |
| Select a term                          |
| Continue                               |

- 3. This will take you to another search function so that you can search by one or both:
  - a. In "Subject" box enter the subject code. (ENGL, MATH, P SC, etc.)
  - b. In "Course Number" box enter the 4-digit course number.
  - c. Click on the "Search" button.

| Student • Registration •                        | Select a Term • Browse Classes |
|-------------------------------------------------|--------------------------------|
| Browse Classes                                  |                                |
| Enter Your Search Criteria<br>Term: Spring 2025 |                                |
| Subject                                         |                                |
| Course Number                                   |                                |
| Keyword                                         |                                |
|                                                 | Search Clear Advanced Search   |

4. This will bring up the search results. Click on the Title of the course which is underlined on the far left-hand side of the results.

| Student • Registr                                          | ation • Se          | elect a T   | erm •     | Brows | e Classe | 25     |                         |                                                                                              |        |                                          |               |                                                                                                    |
|------------------------------------------------------------|---------------------|-------------|-----------|-------|----------|--------|-------------------------|----------------------------------------------------------------------------------------------|--------|------------------------------------------|---------------|----------------------------------------------------------------------------------------------------|
| Browse Classes                                             |                     |             |           |       |          |        |                         |                                                                                              |        |                                          |               |                                                                                                    |
| Search Results — 8 Classes<br>Term: Spring 2025 Subject: F | SY-Psychology C     | ourse Numb  | ier: 1113 |       |          |        |                         |                                                                                              |        |                                          |               |                                                                                                    |
| Title \$                                                   | Subject Description | c Course Nu | Section≎  | Hours | CRN \$   | Term 🗘 | Instructor              | Meeting Times                                                                                | Campus | Status                                   | Schedule Type | Attribute                                                                                                    |
| Elements of Psychology.                                    | PSY-Psychol         | 1113        | 002       | 3     | 13666    | Spring | Jenel Cavazos (Primary) | S N T W T F S 01:30 PM - 03:30 PM Type: Fina<br>S M T W T F S 01:30 PM - 02:45 PM Type: Clas | Norm   | 57 of 490 seats r<br>99 of 99 waitlist s | Lecture       | Arts Science Course<br>Undergrad Lower Division Crse<br>Course meets Liberal Arts req<br>Norman Lower Div Crse<br>Gen Ed-Social Science<br>Undergrad Arts & Sci Course |
|                                                            |                     |             |           |       |          |        | CL                      | ick on<br>Title                                                                              |        |                                          |               |                                                                                                    |

- 5. This will open a new information box with access to different detailed information for the course.
  - a. **Course Detail** Tab Shows title, CRN, Schedule Type, Instructional Method and Credit hours.

| Class Details for Religion and                                                                                                    | Violence HIST-History 3573 001                                                                                                    | × |
|----------------------------------------------------------------------------------------------------|----------------------------------------------------------------------------------------------------|---|
| 1 Term: 202410   CRN: 45657                                                                                                    |                                                                                                    |   |
| Term: 202410   CRN: 45857<br>Class Details<br>Bookstore Links<br>Course Description<br>Syllabus<br>Attributes<br>Restrictions<br>Instructor/Meeting Times<br>Enrollment/Waitlist<br>Corequisites<br>Prerequisites<br>Mutual Exclusion<br>Cross Listed Courses<br>Linked Sections<br>Fees<br>Catalog | Associated Term:Fall 2024<br>CRN:46657<br>Campus:Norman - Main Campus<br>Schedule Type: Lecture<br>Instructional Method: In person full contact time<br>Section Number: 001<br>Subject: HIST-History<br>Course Number: 3573<br>Title: Religion and Violence<br>Credit Hours: 3<br>Grade Mode: No Section specified grade mode, please see Catalog<br>link below for more information. |   |
|                                                                                                    | Close                                                                                                    |   |

b. **Restrictions** Tab – Shows restrictions based on college, campus, classification, major, cohort and/or level. It also will show if Department permission is required.

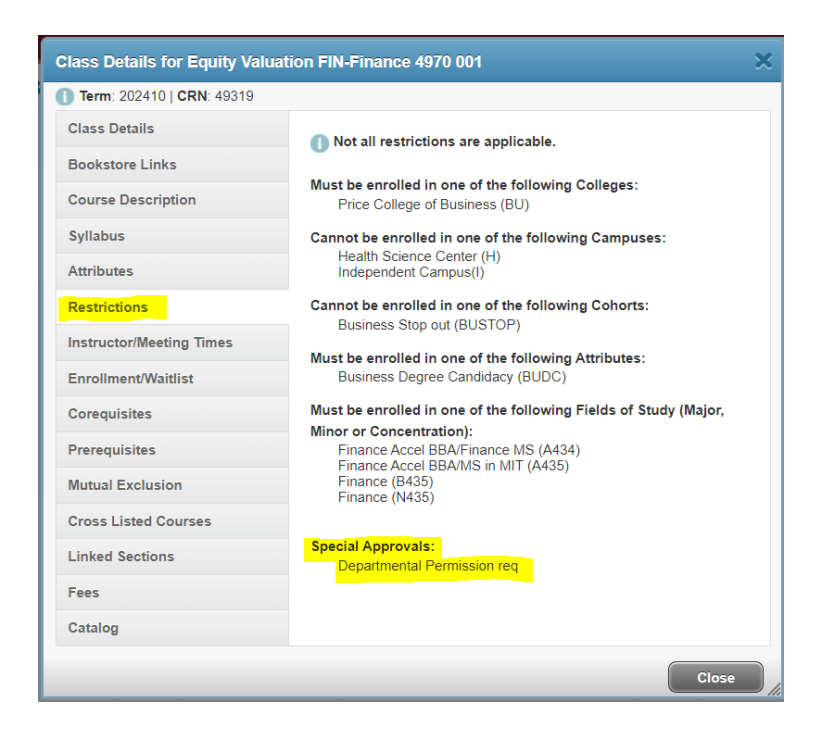

c. **Instructor/Meeting Times** Tab – Shows location, when the course meets, start and end dates, with final exam information if one is given during finals week.

| Class Details for Equity Valuation | n FIN-Finance 4970 001                    |                            | × |
|------------------------------------|-------------------------------------------|----------------------------|---|
| 1 Term: 202410   CRN: 49319        |                                           |                            |   |
| Class Details                      |                                           |                            |   |
| Bookstore Links                    | <mark>↓ I</mark> nstructor: Jia, Zi (Prin | nary)                      |   |
| Course Description                 | SMTWTFS                                   | 03:00 PM - 03:50 PM        |   |
| Syllabus                           | 08/19/2024 - 12/06/2024                   | Norman - Main Campus       |   |
| Attributes                         | Type: Class                               | Campus   Adams Hall   Room |   |
| Pastrictions                       | Instructor information:                   | 3210                       |   |
| Restrictions                       | instructor information.                   | <u>10, 21</u>              |   |
| Instructor/Meeting Times           |                                           |                            |   |
| Enrollment/Waitlist                | 🚽 Instructor: Jia, Zi (Prin               | nary)                      |   |
| Corequisites                       | SMTWTFS                                   | 04:30 PM - 06:30 PM        |   |
| Prerequisites                      | 12/12/2024 - 12/12/2024                   | Norman - Main Campus       |   |
| Mutual Exclusion                   | Type: Final Exam                          | Campus   Adams Hall   Room |   |
| Cross Listed Courses               | Instructor information:                   | 3210<br>Jia, Zi            |   |
| Gross Listed Godises               |                                           |                            |   |
| Linked Sections                    |                                           |                            |   |
| Fees                               |                                           |                            |   |
| Catalog                            |                                           |                            |   |
|                                    |                                           |                            |   |
|                                    |                                           | Close                      |   |

d. **Enrollment/Waitlist** Tab – This will show if a course has a waitlist. If the Waitlist Capacity is any number other than 0, then the course has a waitlist. The number listed by the Waitlist Actual is how many students are currently enrolled on the waitlist.

| ] Term: 202410   CRN: 49319                                                                                                    |                                                                                                    |  |
|----------------------------------------------------------------------------------------------------|----------------------------------------------------------------------------------------------------|--|
| Term: 202410   CRN: 49319<br>Class Details<br>Bookstore Links<br>Course Description<br>Syllabus<br>Attributes<br>Restrictions<br>Instructor/Meeting Times<br>Enrollment/Waitlist<br>Corequisites<br>Prerequisites<br>Mutual Exclusion<br>Cross Listed Courses<br>Linked Sections | Enrollment Actual: 0<br>Enrollment Maximum: 25<br>Enrollment Seats Available: 25<br>Waitlist Capacity: 99<br>Waitlist Actual: 0<br>Waitlist Seats Available: 99 |  |
| Fees<br>Catalog                                                                                                    |                                                                                                    |  |

- e. **Cross Listed Courses** Tab This shows information on courses that are coded as either crosslisted or slashlisted courses.
  - i. Section Enrollment shows current enrollment in the course
  - ii. **Cross List Maximum –** combined enrollment allowed in both courses. Example: both HES and ISE 5823
  - iii. **Cross List Actual –** combined enrollment currently enrolled in both courses.
  - iv. **Cross List Seats Available –** combined number of seats remaining in both sections.

| Term: 202410   CRN: 23596 |                             |                                                                                                    |                  |                        |         |  |  |
|---------------------------|-----------------------------|----------------------------------------------------------------------------------------------------|------------------|------------------------|---------|--|--|
| Class Details             | Section E                   | Section Enrollment: 7<br>Cross List Maximum: 20<br>Cross List Actual: 7<br>Cross List Seats Available: 13<br>Sections: |                  |                        |         |  |  |
| Bookstore Links           | Cross Lis<br>Cross Lis      |                                                                                                    |                  |                        |         |  |  |
| Course Description        | Cross Lis<br>Sections:      |                                                                                                    |                  |                        |         |  |  |
| Syllabus                  | CRN                         | Subject                                                                                                    | Course<br>Number | Title                  | Section |  |  |
| Attributes                | 30565 <sup>ISE</sup><br>Sys | -Industrial &<br>tems Engr                                                                                             | 5823             | Exercise<br>Physiology | 001     |  |  |
| Restrictions              |                             |                                                                                                    |                  |                        |         |  |  |
| Instructor/Meeting Times  |                             |                                                                                                    |                  |                        |         |  |  |
| Enrollment/Waitlist       |                             |                                                                                                    |                  |                        |         |  |  |
| Corequisites              |                             |                                                                                                    |                  |                        |         |  |  |
| Prerequisites             |                             |                                                                                                    |                  |                        |         |  |  |
| Mutual Exclusion          |                             |                                                                                                    |                  |                        |         |  |  |
| Cross Listed Courses      |                             |                                                                                                    |                  |                        |         |  |  |
| Linked Sections           |                             |                                                                                                    |                  |                        |         |  |  |
| Fees                      |                             |                                                                                                    |                  |                        |         |  |  |
| Catalog                   |                             |                                                                                                    |                  |                        |         |  |  |